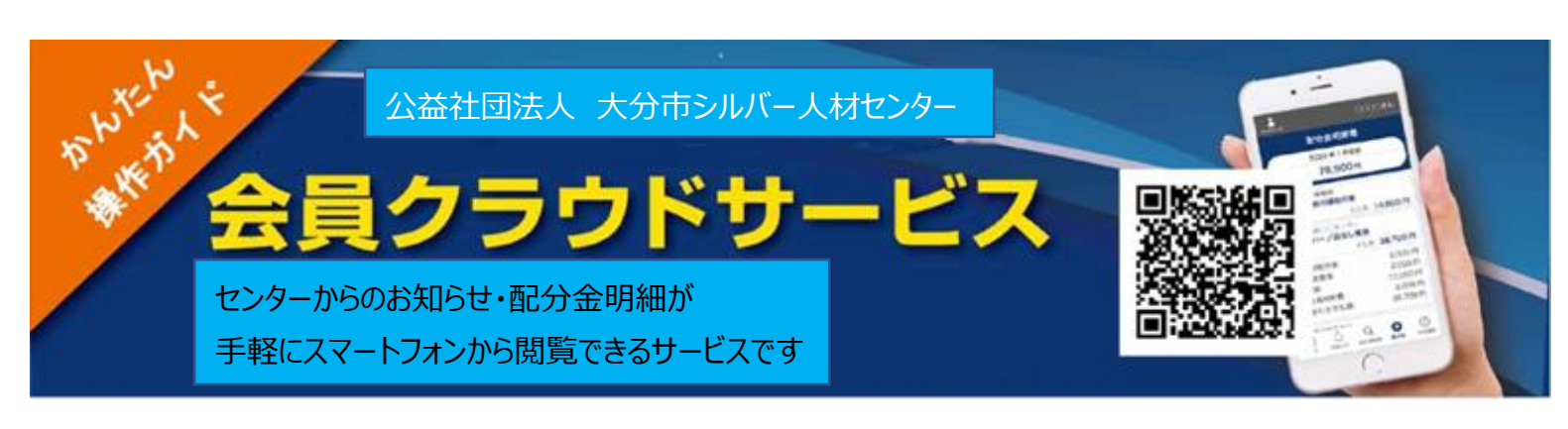

1.Q Rコードを読み込むと下記画面が表示されます
会員番号と配布された初期パスワード
(生年月日の月日 4 桁)を入力してログインします。
※1月1日生まれの時は"0101"となります

2. 初回ログイン時は、パスワード変更 の画面が表示されます。 パスワードを必ずご変更ください

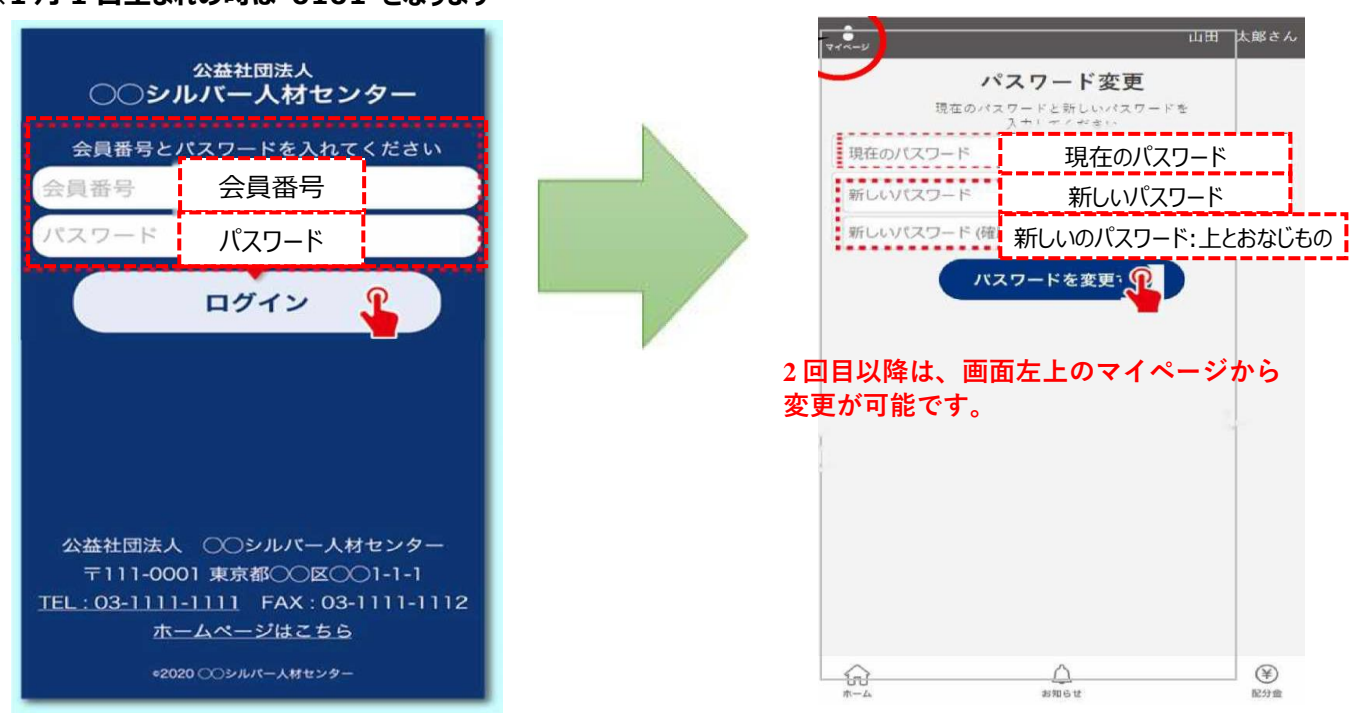

3.ログインするとお知らせ・配分金明細書ボタンが表示されます。お知らせの「>」をタップするとお知らせが表示されます。 「詳しくはこちら」をタップすると詳細なお知らせが表示されます。

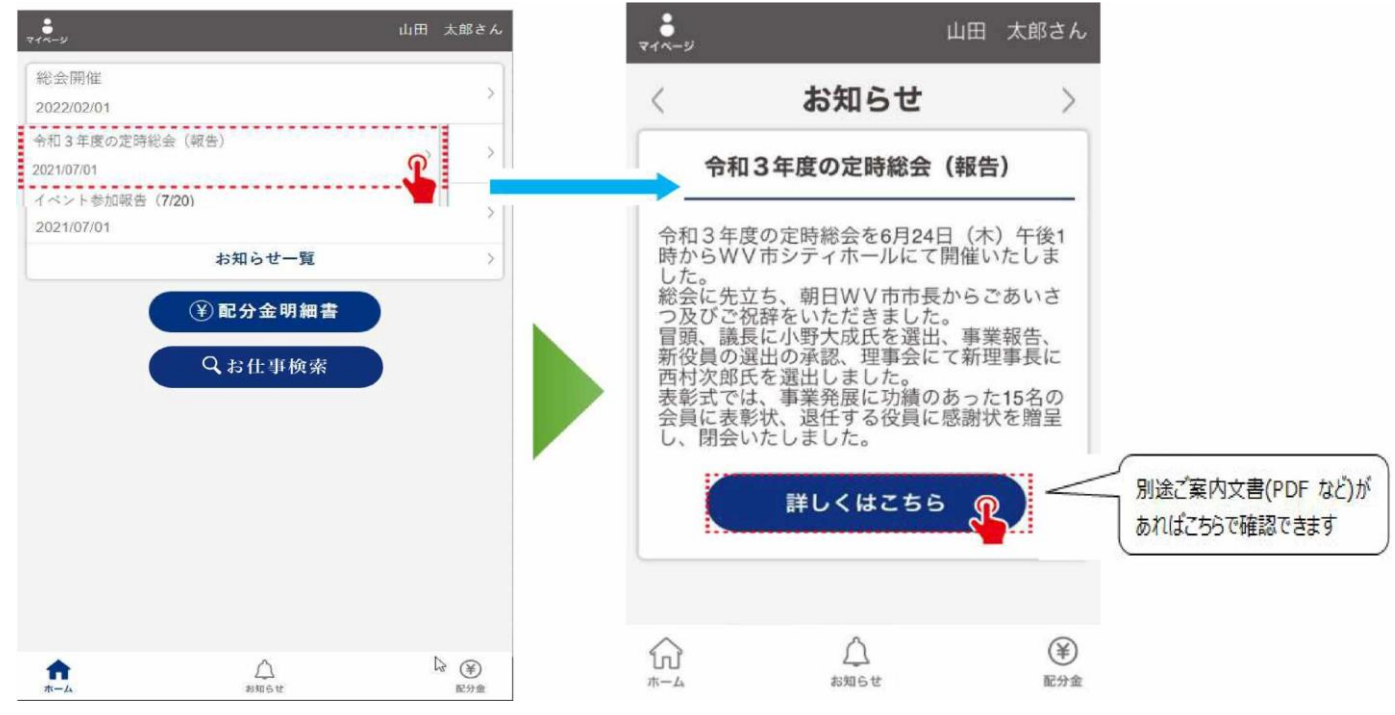

4. 配分金明細書ボタンをタップすると月別の一覧が表示されます。「詳細」の「>」をタップすると配分金の内訳が表示され ます。期間を選択することもできます。

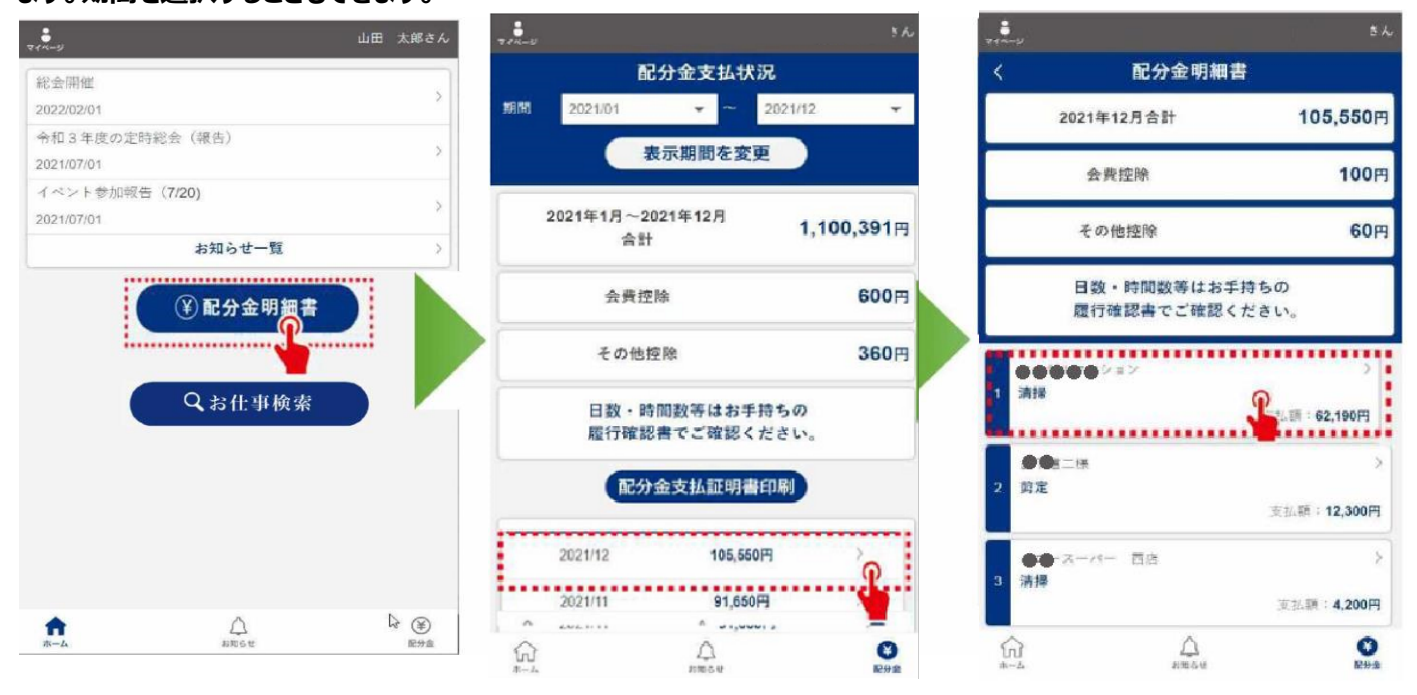

## 5.お仕事検索

ボタンをタップするとセンターで募集しているお仕事の一覧・詳細情報が表示されます。

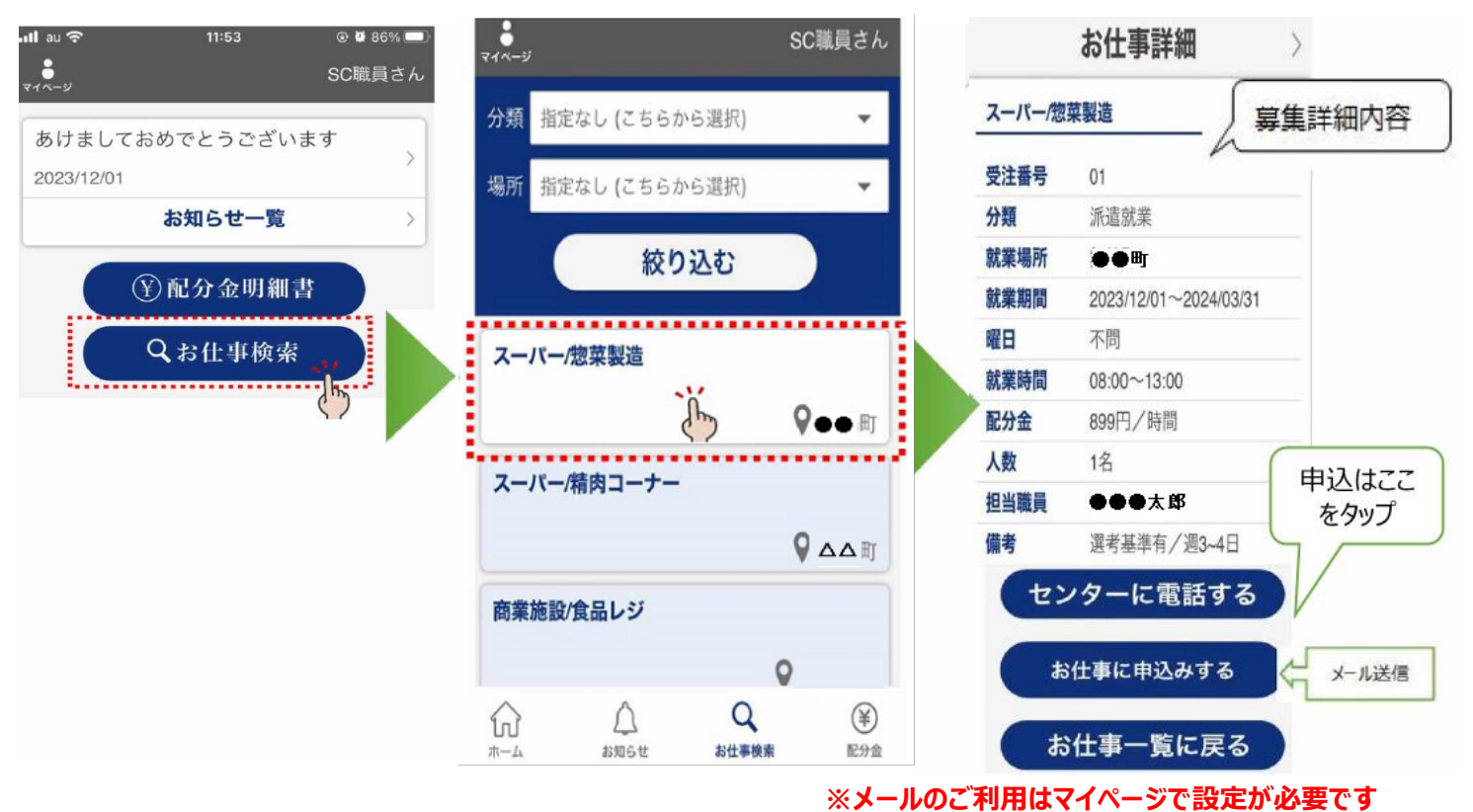

## 公益社団法人 大分市シルバー人材センター

₹870-0026

大分県大分市金池町3丁目2番3号

TEL: 097-538-5575 e-mail: oita-sv@dream.ocn.ne.jp

FAX: 097-538-5576 URL: https://oita.o-sjc.com/

右のQRコードまたは下記のURLを利用してログインしてください

<会員クラウドサービス URL>

https://silverweb.workvision.net/silver-user-web/?cc=44001

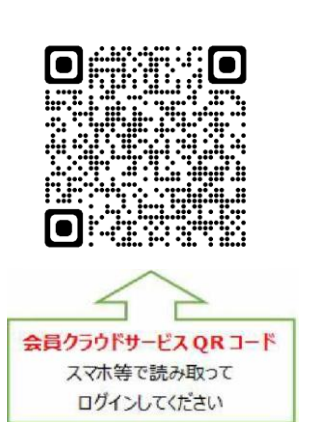